## **Application Avenza Maps**

## 1<sup>re</sup> étape

Installer l'application Avenza Maps sur votre appareil mobile

## Android Average Maps Average Maps <td

Assurez-vous que votre « Service de localisation » est activé dans votre cellulaire

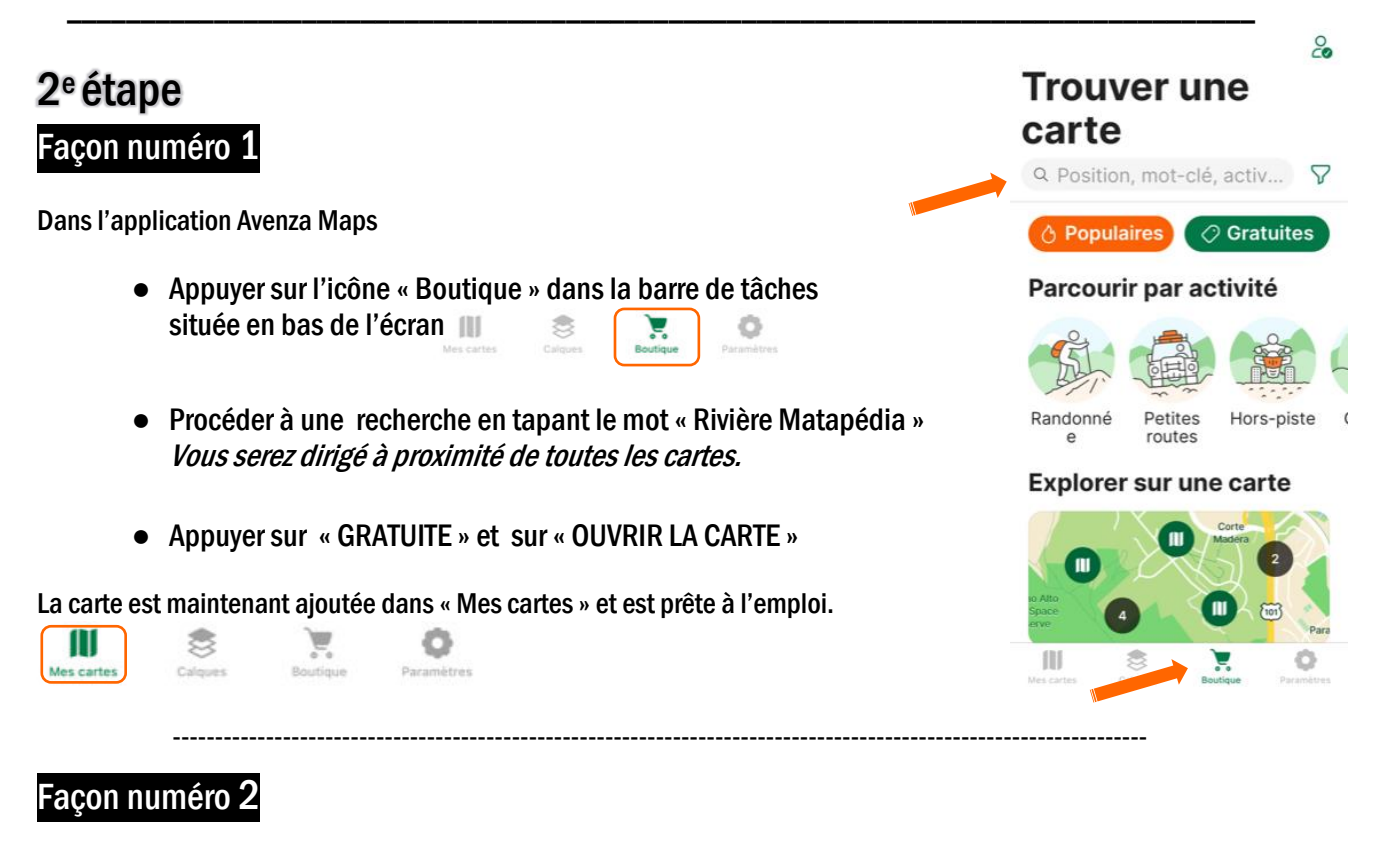

Vous pouvez balayer les codes QR de la carte qui vous intéresse. Vous trouverez les codes QR sur les pages suivantes.

- Appuyer sur l'icône « Mes cartes » dans la barre de tâches située en bas de page
- Appuyer sur 🔄 haut à droite de l'écran
- Appuyer sur l'icône code QR 👯
- Balayer le code QR en déplaçant votre appareil vis-à-vis le QR correspondant à la carte désirée

 Cliquer sur celle qui vous intéresse et appuyer sur « GRATUITE » et sur « O »

La carte est maintenant ajoutée dans « Mes cartes » et est prête à l'emploi.

| 13:36 7       |                                                             |      |                      |
|---------------|-------------------------------------------------------------|------|----------------------|
| 0             | Mes cartes                                                  | ¢    |                      |
| Triées par no |                                                             | 8    | Q                    |
| V             | Articles 36-37 Car<br>Vérendrye<br>CGRMP<br>2 MB = 21.57 km | nton |                      |
|               | Duniere secteur 1<br>CGRMP<br>4 MB = 21.28 km               |      |                      |
| ١             | Duniere secteur 2<br>CGRMP<br>3 MB = 26.93 km               |      |                      |
| 2             | Duniere secteur 2                                           | а    |                      |
|               | 3 MB = 22.87 km<br>Duniere secteur 3                        |      |                      |
|               | 4 MB = 26.33 km                                             |      | ÷                    |
| Mes cartes    | Calques Boutique                                            | Par  | <b>O</b><br>ramètres |

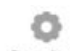

Code QR

| <b>RIVIÈRE MATAPÉDIA</b> | Rivière Patapédia |
|--------------------------|-------------------|
|                          |                   |
|                          |                   |
|                          |                   |
|                          |                   |
|                          |                   |
| RIVIÈRE CAUSAPSCAL       | Rivière Humqui    |
|                          |                   |
|                          |                   |
|                          |                   |
|                          |                   |